# Prifysgol Wrecsam Wrexham University

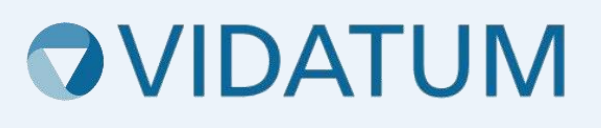

# System Moeseg Ymchwil Wrecsam (WRES)

# Canllaw Defnyddwyr i Fyfyrwyr

# Cynnwys

| 1. Mewngofnodi                             | 3   |
|--------------------------------------------|-----|
| 2. Cyrraedd y modiwl Moeseg                | 3   |
| 3. Creu Cais Moeseg                        | 4   |
| 3.1 Llenwi'r ffurflen gais                 | 5   |
| 3.2 Atodi dogfennau                        | 6   |
| 4. Cyflwyno eich cais                      | 7   |
| 5. cymeradwyaeith y goruchwyliwr           | 9   |
| 5.1 Adolygu sylwadau gan eich goruchwyliwr | 9   |
| 6. Adolygu sylwadau gan yr adolygydd       | .10 |
| 7. Derbyn cymeradwyaeth                    | .11 |

# 1. Mewngofnodi

Gallwch gael mynediad at system Moeseg Ymchwil Wrecsam drwy fynd i wris.wrexham.ac.uk

I fewngofnodi **bob amser** dewiswch y botwm 'Office 365'. Mae hyn yn gysylltiedig â'ch cyfrif Prifysgol 365.

| Prifysgol Wrecsam<br>Wrexham University<br>Vidatum Academic | /     |
|-------------------------------------------------------------|-------|
| Office 365                                                  |       |
| OR                                                          |       |
| Username                                                    |       |
| Password                                                    |       |
| Logout when the browser close                               |       |
| Login                                                       |       |
| Forgot password?<br>WGU4.0                                  | 0.2.0 |

Efallai y gofynnir i chi fewngofnodi gan ddefnyddio eich cymwysterau prifysgol neu i wirio pwy ydych chi fel y dangosir yn y sgriniau isod.

| <ul> <li>Microsoft</li> <li>tomasonf@glyndwr.acuk</li> <li>Enter password</li> <li>Sour organizational policy requires you to sign in again after a certain time period.</li> <li>forget my password</li> <li>Sign in with another account</li> </ul> | Microsoft<br>thomasonf@glyndwr.ac.uk<br>Verify your identity |
|----------------------------------------------------------------------------------------------------|--------------------------------------------------------------|
|----------------------------------------------------------------------------------------------------|--------------------------------------------------------------|

# 2. Cyrraedd y modiwl Moeseg

Ar ôl mewngofnodi, byddwch yn dod i'r dudalen gartref. O'r fan honno, cliciwch ar y botwm "Cyflwyniadau" ar y bar llywio fel yr amlygwyd isod.

| Prifyson Wroman Mind Access Access  | - Hans Burff Cobulation              |                                    |      |          |                                                                                                | Facility a |
|-------------------------------------|--------------------------------------|------------------------------------|------|----------|------------------------------------------------------------------------------------------------|------------|
| Wrexham University VIdatum Academie | C would 2.0 Home Profile Submissions |                                    |      |          |                                                                                                | English *  |
|                                     | $\wedge$                             |                                    |      |          |                                                                                                | Customize  |
|                                     | Your Profile                         |                                    |      | <b>±</b> | My Summary                                                                                     | <b>1</b>   |
|                                     |                                      |                                    |      |          | Claimed publications                                                                           | 0          |
|                                     | I I                                  |                                    |      |          | Professional activities                                                                        | 0          |
|                                     |                                      |                                    |      |          | 🍄 Impact statements                                                                            | 0          |
|                                     |                                      |                                    |      |          | 印 Teaching activities                                                                          | 0          |
|                                     | Last Updated:                        |                                    |      |          | 🏝 Grants                                                                                       | 0          |
|                                     |                                      |                                    |      | -        | R Research activities                                                                          | 0          |
|                                     | Suggested Publications               |                                    |      | 5        |                                                                                                |            |
|                                     | Year Title                           |                                    | Туре |          | Actions                                                                                        | <u>*</u> ! |
|                                     |                                      |                                    | 6    | See All  | You have () suggested publications.                                                            |            |
|                                     | Notifications and Tasks              |                                    |      | Ê        | ¥ You have O publications awaiting a file upload deposit.                                      | lor        |
|                                     | Notifications (0) Tasks (0)          |                                    |      |          | Connect your DRCiD account to find your publications across the web.                           |            |
|                                     |                                      | No data available in this section. |      |          | <ul> <li>Add your ResearcherID to help us find your put<br/>from the Web of Science</li> </ul> | lications  |

# 3. Creu Cais Moeseg

I greu cyflwyniad Moeseg, dewiswch 'Adolygiad Moeseg' o'r rhestr o fathau o gyflwyno ar ochr chwith y sgrin a chliciwch ar y botwm "Cais Moeseg Newydd" glas ar ochr dde uchaf y dudalen. Nodwch a oes angen cymeradwyaeth REC y GIG ar y cyflwyniad Moeseg, os nad ydych yn siŵr a oes angen Cymeradwyaeth REC y GIG arnoch, ewch i'r <u>Offeryn Penderfyniad HRA</u> neu cysylltwch â'ch goruchwyliwr am arweiniad pellach. Teipiwch "Deitl y Prosiect", teitl eich ymchwil a fydd yn cael ei ddefnyddio mewn unrhyw ddogfennau i'r cyhoedd ddylai hwn fod, a nodwch y math o gais. Pan wneir hynny, cliciwch y botwm "Cyflwyno" glas.

Cam 1:

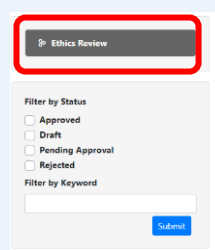

Cam 2:

New Ethics Application

Cam 3:

| Dewiswch                                              | <b>•</b>                                                                                                    |
|-------------------------------------------------------|----------------------------------------------------------------------------------------------------|
| gael cadarnhad a oes angen gwneud cais<br>SIG arnaf'. | i REC y GIG ai peidio ar gyfer eich astudiaeth, fe'ch cynghorir i ddefnyddio'r offeryn penderfynu A oes angen adolygiad REC y |
| ïeitl y Prosiect *                                    |                                                                                                    |
| Math o Gai <mark>s *</mark>                           |                                                                                                    |
| Dewiswch                                              | <b>•</b>                                                                                                    |

### 3.1 Llenwi'r ffurflen gais

Mae eich cais bellach wedi'i greu. Mae'r panel llywio ar frig y dudalen yn caniatáu ichi fynd trwy wahanol rannau o'r ffurflen moeseg. Ar ôl i chi ddechrau llenwi'r ffurflen, efallai y bydd adrannau newydd yn cael eu hychwanegu at y panel llywio.

|                    |       |     | <b>▲Errors</b> Save Gada                         |
|--------------------|-------|-----|--------------------------------------------------|
| Prosiect           |       |     |                                                  |
| Teitl y Prosiect * | Enw * | × * | Manylion y Prosiect                              |
| Ydych chi yn *     |       |     | perthnasol y Prif                                |
| Dewiswch           |       | •   | Ymchwilydd neu'r<br>Myfyriwr Ymchwilydd.         |
| Cyfadran *         |       |     | Sylwch na allwch gyflwyno                        |
| Dewiswch           |       | •   | cais ar ran aelod arall o<br>staff neu fyfyriwr. |
| Teitl Swydd *      |       |     |                                                  |

Fel myfyriwr, bydd angen i chi nodi enw a chyfadran eich goruchwylwyr, os nad yw enw eich goruchwylwyr yn ymddangos, cysylltwch â: <u>rescadmin@wrexham.ac.uk.</u> Ychwanegwch eich Goruchwyliwr fel Cyd-Ymchwilydd o dan 'Cydweithredwyr Prifysgol Wrecsam', mae hyn yn golygu bod ganddynt fynediad i'ch cais drwy gydol y broses adolygu a chymeradwyo.

#### RHYBUDD PWYSIG: Darllenwch yr holl gyfarwyddiadau isod ar 'Arbed'.

Wrth symud rhwng adrannau, gwnewch yn siŵr eich bod yn dewis y botwm "ARBED" a geir ar ochr dde uchaf y dudalen ac ochr dde isaf y dudalen, fel na chollir cynnydd wrth

lenwi ffurflen. Bydd y system yn eich rhybuddio wrth geisio symud rhwng adrannau heb arbed, yn yr achos hwn yn unol â'r enghraifft isod, gwnewch yn si $\hat{w}$ r eich bod yn dewis

| <b>'NA'</b> neu |                                                         |
|-----------------|---------------------------------------------------------|
| byddwch         | <ol> <li>Unsaved work</li> </ol>                        |
| gwaith.         | Are you sure you want to leave before saving your work? |
|                 | YES NO - Please click 'NO'                              |

Mae gan bob cwestiwn yn y ffurf moeseg destun cymorth ar ochr dde'r sgrin. Sicrhewch eich bod wedi darllen y testun cymorth hwn cyn symud ymlaen i'r cwestiwn nesaf.

| Manylion y Prosiect<br>Cwblhewch fanylion<br>perthnasol y Prif<br>Ymchwilydd neu'r<br>Myfyriwr Ymchwilydd.<br>Sylwch na allwch gyflwyno<br>cais ar ran aelod arall o<br>staff neu fyfyriwr. |   |                           |
|----------------------------------------------------------------------------------------------------|---|---------------------------|
| Cwblhewch fanylion<br>perthnasol y Prif<br>Ymchwilydd neu'r<br>Myfyriwr Ymchwilydd.<br>Sylwch na allwch gyflwyno<br>cais ar ran aelod arall o<br>staff neu fyfyriwr.                        |   | Manylion y Prosiect       |
| perthnasol y Prif<br>Ymchwilydd neu'r<br>Myfyriwr Ymchwilydd.<br>Sylwch na allwch gyflwyno<br>cais ar ran aelod arall o<br>staff neu fyfyriwr.                                              | 1 | Cwblhewch fanylion        |
| Ymchwilydd neu'r<br>Myfyriwr Ymchwilydd.<br>Sylwch na allwch gyflwyno<br>cais ar ran aelod arall o<br>staff neu fyfyriwr.                                                                   |   | perthnasol y Prif         |
| Myfyriwr Ymchwilydd.<br>Sylwch na allwch gyflwyno<br>cais ar ran aelod arall o<br>staff neu fyfyriwr.                                                                                       | , | Ymchwilydd neu'r          |
| Sylwch na allwch gyflwyno<br>cais ar ran aelod arall o<br>staff neu fyfyriwr.                                                                                                    |   | Myfyriwr Ymchwilydd.      |
| cais ar ran aelod arall o<br>staff neu fyfyriwr.                                                                                                    |   | Sylwch na allwch gyflwyno |
| staff neu fyfyriwr.                                                                                                    |   | cais ar ran aelod arall o |
|                                                                                                    |   | staff neu fyfyriwr.       |

Gweithiwch drwy'r cais, gan ateb yr holl gwestiynau y mae'n rhaid eu hateb cyn symud i'r adran nesaf. Rhaid cwblhau pob adran i safon uchel, gan roi ymatebion manwl ac ystyriaeth foesegol drwy gydol eich cais.

#### 3.2 Atodi dogfennau

Rhaid uwchlwytho'r holl ddogfennau perthnasol i'ch prosiect cyn cyflwyno eich cais. **Bydd eich cais yn cael ei ddychwelyd os nad ydych wedi llwytho'r dogfennau gofynnol**. I Ianlwytho dogfen, dewiswch y botwm pori, dewiswch y math o ddogfen rydych chi'n ei Ilwytho i lawr o'r gwymplen 'Math Ymlyniad', darparu enw'r ddogfen a rhif y fersiwn, a dewiswch 'Uwchlwytho'. Dylid defnyddio templedi Prifysgol Wrecsam ar gyfer unrhyw ddogfennaeth i'r cyhoedd ac unrhyw adnoddau sy'n cael eu defnyddio (h.y holiadur, amserlen cyfweld, adnoddau arbrofol, rhaid iddynt gael eu huwchlwytho gyda'ch cais).

| Manylion y Prosiect | Nodau ac Amcanion | Data Personol | Rheoli Data | Llywodraethu | Ymlyniadau                                                                                                    |            |
|---------------------|-------------------|---------------|-------------|--------------|----------------------------------------------------------------------------------------------------|------------|
|                     |                   |               |             |              | • Errors Save                                                                                                    | Gadael     |
| Atodiadau Adolyg    | iad Moeseg        |               |             |              |                                                                                                    |            |
| Enw'r Ffeil         |                   |               |             | Pori         | Atodiadau                                                                                                    |            |
| Math o Atodiad *    |                   |               |             |              | Lanlwythwch yr holl<br>ddogfennaeth berthr                                                                         | nasol      |
| Dewiswch            |                   |               |             | •            | cyn cyflwyno'ch cais.                                                                                              | I.         |
| Darganfod           |                   |               |             |              | dewiswch y botwm p                                                                                                 | ori a      |
|                     |                   |               |             | anlwytho     | dewiswch y math o<br>ddogfen rydych chi'n<br>lanlwytho o'r gwymp<br>Math o Atodiad. Yn y<br>blwch testun disgrifia | len<br>Jad |

### 4. Cyflwyno eich cais

Bydd y botwm "Gwallau" coch ar ochr dde uchaf y dudalen, yn gweithredu fel canllaw ac yn

dangos meysydd neu ddogfennau rhagorol sydd eu hangen i gwblhau'r cyflwyniad.

| Atodiadau Adolygiad Moeseg | Please complete the Data Manage<br>Please complete the Governance t<br>Please complete the Project details | ment tab<br>ab<br>; tab | Errors Save Gi                                                                                      |
|----------------------------|----------------------------------------------------------------------------------------------------|-------------------------|----------------------------------------------------------------------------------------------------|
| Enw'r Ffeil                |                                                                                                    | Pori                    | Atodiadau<br>Lanlwythwch yr holl                                                                    |
| Dewiswch Darganfod         |                                                                                                    | •                       | ddogfennaeth berthnasol<br>cyn cyflwyno'ch cais. I<br>lanlwytho dogfen,<br>dewiswch y botwm pori a  |
|                            | Lan                                                                                                    | //<br>lwytho            | dewiswch y math o<br>ddogfen rydych chi'n ei<br>lanlwytho o'r gwymplen<br>Math o Atodiad. Yn y      |
| Nid oes data               | Lan<br>a ar gael yn yr adran hon.                                                                          | lwytho                  | Math o Atodiad. Yn y<br>blwch testun disgrifiad<br>enw ffeil, ychwanegwch<br>enw'r ddogfen a rhif y |

Pan fydd yr holl feysydd gorfodol ac sections wedi'u cwblhau, bydd y botwm "Gwallau" coch yn troi'n fotwm "**Cyflwyno**" glas. Mae hyn bellach wedi nodi eich bod wedi cwblhau'r

cais ac mae'n barod i chi wasgu'r botwm "Cyflwyno" glas . Fel y dangosir gyda'r saeth goch ar y sgrin.

| Manylion y Prosiect   | Rheoli Data | Llywodraethu       | Ymlyniadau |           |                                                                                                |
|-----------------------|-------------|--------------------|------------|-----------|------------------------------------------------------------------------------------------------|
|                       |             |                    |            |           | Submit Save Gada                                                                               |
| Atodiadau Adolyg      | iad Moeseg  |                    |            |           |                                                                                                |
| Enw'r Ffeil           |             |                    |            | Pori      | Atodiadau                                                                                      |
| Math o Atodiad *      |             |                    |            |           | ddogfennaeth berthnasol                                                                        |
| Dewiswch<br>Darganfod |             |                    |            | •         | lanlwytho dogfen,<br>dewiswch y botwm pori a                                                   |
|                       |             |                    |            | Lanlwytho | dewiswch y math o<br>ddogfen rydych chi'n ei<br>lanlwytho o'r gwymplen<br>Math o Atodiad. Yn y |
|                       | Nid oes da  | ta ar gael yn yr a | dran hon.  |           | blwch testun disgrifiad<br>enw ffeil, ychwanegwch<br>enw'r ddogfen a rhif y<br>fersiwn.        |

Unwaith y byddwch yn pwyso'r botwm "Cyflwyno" glas byddwch yn cael eich cyfeirio at gam olaf y cais sef cadarnhau eich bod wedi deall yr holl delerau a gwybodaeth yn y broses hon. Ar ôl ei gwblhau, gallwch nawr bwyso'r botwm "Cyflwyno" glas i'r cais fynd trwy'r broses gymeradwyo. Byddwch yn derbyn cadarnhad drwy hysbysiad bod eich cais wedi'i gyflwyno. Os na fyddwch yn derbyn hysbysiad cadarnhad i'ch cyfeiriad ebost staff, nid yw eich cais wedi cael ei gyflwyno.

| Phastr Wirio |                                                                                                    |
|--------------|----------------------------------------------------------------------------------------------------|
| Cyflwyno     | Drwy dicio'r blwch hwn, rwy'n cadarnhau bod y<br>wybodaeth yn y cais moeseg ymchwil hwn, gan gynnwys<br>unrhyw ddogfennaeth ategol, hyd eithaf fy ngwybodaeth,<br>yn gyflawn ac yn gywir.                                                |
|              | Drwy dicio'r blwch hwn, cadarnhaf fy mod yn gyfrifol am<br>hysbysu Pwyllgor Moeseg Ymchwil y Brifysgol am unrhyw<br>ddiwygiadau, mân neu fawr, i'r astudiaeth ac felly delerau'r<br>gymeradwyaeth foesegol drwy'r weithdrefn diwygiadau. |
|              | Drwy dicio'r blwch hwn, rwy'n cadarnhau fy mod wedi<br>darllen a deall gweithdrefn y Brifysgol ar gyfer adrodd am<br>unrhyw ddigwyddiadau andwyol yn ymwneud â'r prosiect i<br>Bwyllgor Moeseg Ymchwil y Brifysgol                       |
|              | Drwy dicio'r blwch hwn, rwy'n cadarnhau fy mod wedi<br>darllen a deall polisi'r Brifysgol ar Foeseg Ymchwil a                                                                                                    |

PWYSIG: Sylwch na all unrhyw ymchwil ddechrau nes eich bod wedi derbyn cadarnhad o gymeradwyaeth moeseg ymchwil.

### 5. cymeradwyaeith y goruchwyliwr

Rhaid i geisiadau myfyrwyr gael eu hadolygu gan eu goruchwyliwr cyn cael eu cyflwyno i bwyllgor moeseg ymchwil perthnasol. Ar ôl ei gyflwyno, cewch eich cyfeirio at y sgrin isod a fydd yn manylu ar gyfeirnod eich cais', teitl y cais, pa bwyllgor y bydd eich cais yn cael ei gyflwyno iddo, y dyddiad cyflwyno, y fersiwn o'ch cais a statws y cais.

Bydd clicio ar yr eicon person "<sup>2</sup>" botwm yn caniatáu ichi weld pa gam cymeradwyo y mae eich adolygiad moeseg arno.

|                                     | Moe    | seg           |                   |      |                          |            |             | New Ethic           | s Applicatio |
|-------------------------------------|--------|---------------|-------------------|------|--------------------------|------------|-------------|---------------------|--------------|
| O Bwriad i gyflwyno                 |        |               |                   |      |                          |            |             |                     |              |
| O Cynigion                          |        |               |                   |      |                          |            |             | Chwilio:            |              |
| <ul> <li>Cofrestru Grant</li> </ul> |        |               |                   |      |                          | Submission | 11 <b>#</b> |                     |              |
|                                     | REF#   | Title         | REC               | Risk | Period                   | Date       | Versions    | Status              |              |
| Grantiau Byw                        | - 1327 | Test<br>Welsh | University<br>REC | HIGH | 26/10/2023<br>06/12/2023 | 07/10/2023 |             | Awaiting supervisor | ÷ 0          |
| Adolygiad Moeseg                    |        |               |                   |      |                          |            |             |                     |              |
| Aros am adolygiad                   | Dangos | 1 i 1 o 1 col | fnod              |      |                          |            |             | Blaenorol           | 1 Nesa       |

Byddwch yn derbyn hysbysiadau drwy'r system a thrwy e-bost pan fydd angen gweithredu ar eich cais.

#### 5.1 Adolygu sylwadau gan eich goruchwyliwr

Gall eich goruchwyliwr ofyn am newidiadau i'ch cais cyn cael ei gyflwyno i'r pwyllgor moeseg ymchwil perthnasol. Os oes angen newidiadau, byddwch yn derbyn hysbysiad bod eich cais wedi'i ddychwelyd i'r drafft er mwyn i chi allu gwneud y newidiadau

perthnasol. Trwy ddewis yr eicon person "<sup>2</sup>," fel y disgrifir yn y cam uchod, gallwch weld pa sylwadau y mae eich goruchwyliwr wedi'u gwneud.

| Sylwadau   | Lanlwytho Atodiadau                                                                 |                                |
|------------|-------------------------------------------------------------------------------------|--------------------------------|
| Ychwa      | negu Sylwadau / Ffeiliau                                                            |                                |
| Sylwadau   |                                                                                     |                                |
|            |                                                                                     | Awgrymir ar gyfer Pwysiad Dwbl |
| The consen | t process isn't clear, how will participants receive and retu<br>023-10-07T13:48:44 | Irn the consent forms          |

PWYSIG: Sylwch na all unrhyw ymchwil ddechrau nes eich bod wedi derbyn cadarnhad o gymeradwyaeth moeseg ymchwil. Dylech wneud y newidiadau perthnasol i'ch cais yn unol â chais eich goruchwyliwr, gallwch ychwanegu eich sylwadau neu neges eich hun at eich goruchwyliwr gan ddefnyddio'r blwch sylwadau fel y dangosir uchod.

Dylech ddilyn yr un broses 'cyflwyno cais' fel y nodir yng Ngham 4 y ddogfen hon. Sylwch fod yn rhaid i chi gadw pob tudalen o'r ffurflen cyn ailgyflwyno eich cais.

Ar ôl ei gyflwyno, gallwch wirio'n ôl ar statws eich cais. Fel y dangosir isod, mae'r cais wedi'i gymeradwyo gan eich goruchwyliwr ac mae bellach gyda'r Gweinyddwr Moeseg Ymchwil.

|                                                                    |                     | Вас    |
|--------------------------------------------------------------------|---------------------|--------|
| Rôl / Sawl sy'n Cymeradwyo                                         | Dyddiad             | Statws |
| Ethics Supervisor                                                  | 07/10/2023 13:52:33 | Ø      |
| Ethics Admin<br>Frances Thomason <mark>ⓒ Current Approver</mark> ) |                     | 0      |
| Ethics Admin<br>Jack Birch 🙁 Current Approver                      |                     | 0      |

# 6. Adolygu sylwadau gan yr adolygydd

Byddwch yn derbyn hysbysiad os oes angen newidiadau ar eich cais cyn y gellir rhoi cymeradwyaeth moeseg ymchwil. Darllenwch y cyfarwyddiadau a dderbyniwyd yn yr hysbysiad e-bost yn ofalus.

Mewngofnodwch i'r system a dewiswch y botwm eicon person, "—" bydd hyn yn dangos sylwadau'r adolygwyr a gofyn am newidiadau i'ch cais. Ewch yn ôl i'ch cais a gwnewch y newidiadau perthnasol i'ch cais yn unol â chais yr adolygydd ac ailgyflwyno'ch cais yn dilyn y broses fel y nodwyd yn flaenorol yng Ngham 4.

Dylech gyflwyno dogfen yn yr adran atodiadau o'ch cais yn ymateb i bob un o'r sylwadau'r adolygwyr, yn manylu ar y newidiadau a wnaed i'ch cais.

#### Pob ymholiad: <u>rescadmin@wrexham.ac.uk</u>

|                 |                           |                                         |                                                      |                | В                  |
|-----------------|---------------------------|-----------------------------------------|------------------------------------------------------|----------------|--------------------|
| Rôl / Sawl sy'r | n Cymeradwyo              |                                         | Dyddiad                                              |                | Statw              |
| Argymhelliad    | Sylwadau                  |                                         |                                                      | Adolygydd      | Dyddiad Adoly      |
| Withheld        | Sylwadau Cais : Changes a | are needed to the data management plan- | the data should be stored on your office 365 account | Withheld       | 07/10/2023 1:57 PM |
| Sylwadau L      | anlwytho Atodiadau        |                                         |                                                      |                |                    |
| Ychwaneg        | gu Sylwadau / Ff          | eiliau                                  |                                                      |                |                    |
| Sylwadau        |                           |                                         |                                                      |                |                    |
|                 |                           |                                         |                                                      |                |                    |
|                 |                           |                                         |                                                      | Awgrymir ar gy | fer Pwysiad Dwbl   |
|                 |                           |                                         |                                                      |                |                    |

# 7. Derbyn cymeradwyaeth

Unwaith y bydd eich goruchwyliwr a'r adolygydd moeseg ymchwil yn hapus ag ystyriaeth foesegol eich cais, byddwch yn derbyn hysbysiad o gymeradwyaeth foesegol.

Gallwch fewngofnodi i'r system a gweld statws cymeradwyo eich cais.

|         |                             |                |         |                          |                    |               | Search:   |          |
|---------|-----------------------------|----------------|---------|--------------------------|--------------------|---------------|-----------|----------|
| REF#    | î↓ Title                    | t↓ REC         | 11 Risk | 11 Period                | 11 Submission Date | 11 # Versions | Ctature 1 |          |
| 1327    | Test Welsh<br>Bob Kingstone | University REC | HIGH    | 26/10/2023<br>06/12/2023 | 07/10/2023         | 3             | Approved  | <b>.</b> |
| Showing | 1 to 1 of 1 entries         | 5              |         |                          |                    |               | Previous  | 1 Nex    |

Ar ôl i'ch cais gael ei gymeradwyo, byddwch yn cael hysbysiad i ddweud ei fod wedi'i gymeradwyo. Yn yr hafan, o dan Hysbysiadau a Thasgau, gallwch weld eich hysbysiad cymeradwyo. Gallwch ddewis y botwm llygad "?" i weld y broses gymeradwyo

| xisting Comments            | Upload Attachments                       |        |
|-----------------------------|------------------------------------------|--------|
| Add Commer                  | ts / Files                               |        |
| Comments                    |                                          |        |
|                             |                                          |        |
| Comments posted here and na | nes of reviewers will be visible to all. |        |
|                             |                                          | Submit |
| NEW Template Appro          | val Letter.docx                          |        |
|                             |                                          |        |

Rydych bellach wedi derbyn cadarnhad o gymeradwyaeth foesegol a gallwch ddechrau eich prosiect ymchwil. Fel y nodir yn yr hysbysiad cymeradwyo, os ydych yn dymuno gwneud newidiadau i'ch cynllun gweithio yn ystod eich cyfnod astudio, bydd rhaid ichi gyflwyno diwygiad i'ch cymeradwyaeth.